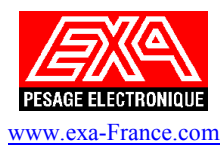

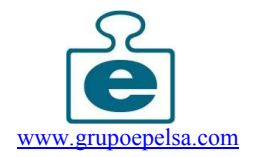

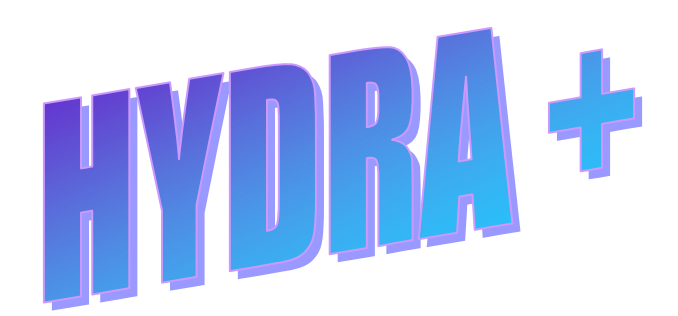

**Guide d'installation** 

Notice\_simplifiée\_HYDRA + 06/06/06

Page 1/6

## Caractéristiques matérielles minimales requises pour l'installation et l'utilisation du logiciel HYDRA +

- Système d'exploitation : Windows®95/98/Me/Xp

- Ordinateur :

Compatible PC Processeur Pentium II ou supérieur. Vitesse du processeur 500 Mhz ou supérieur (1 Ghz et 512Mo RAM recommandés) Lecteur CD-ROM 2x ou supérieur Ecran VGA ou supérieur. Port Série RS-232 et/ou Carte ETHERNET 10 ou 100 Mbits 10base-T

- Optionnel : Imprimante compatible PC Modems

Une fois le CD-ROM inséré dans le lecteur, la procédure d'installation se lance automatiquement :

| Instalar |                      |                  | ×         |
|----------|----------------------|------------------|-----------|
| ?        | Esto instalará H     | ydra+. ¿Desea ci | ontinuar? |
|          | <u>         0</u> ui | <u>N</u> on      | ]         |

cliquer sur oui pour débuter l'installation.

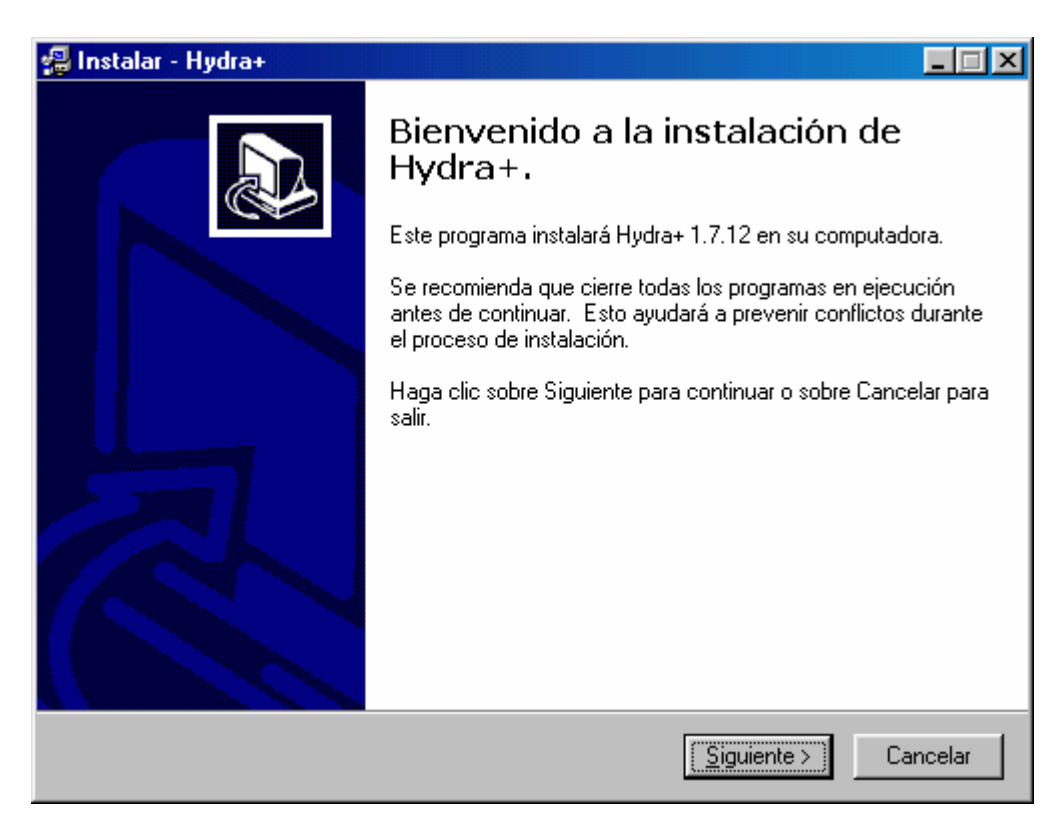

Il est recommandé de fermer toutes les applications en cours d'exécution avant cliquer sur suivant.

| 📲 Instalar - Hydra+                                                             |          |  |
|---------------------------------------------------------------------------------|----------|--|
| Seleccione la Carpeta Destino<br>¿En dónde será instalado Hydra+?               |          |  |
| Indique la carpeta en donde quiere instalar Hydra+, luego seleccione Siguiente. |          |  |
| C:\Program Files\Hydra 1 7 12                                                   |          |  |
| C:\<br>Program Files<br>7-Zip<br>Accessoires<br>ADHERSIS                        |          |  |
| Adobe<br>Ahead<br>BPWin 7.0                                                     | -        |  |
| Se requiere un mínimo de 27,7 MB de espacio en el disco.                        |          |  |
| < <u>A</u> trás <u>S</u> iguiente >                                             | Cancelar |  |

Valider ou modifier le chemin d'installation avant de cliquer sur Suivant

| 🗐 Instalar - Hydra+ 📃 🗖                                                                                                    |               |  |  |
|----------------------------------------------------------------------------------------------------|---------------|--|--|
| Selección de Componentes<br>¿Qué componentes desea instalar?                                                                              |               |  |  |
| Seleccione los componentes que desea instalar; desmarque los compon<br>desea. Haga clic sobre Siguiente cuando esté listo para continuar. | ientes que no |  |  |
|                                                                                                    |               |  |  |
| Gedit Label Editor                                                                                                    | 3,1 MB        |  |  |
| Label Editor                                                                                                    | 1,5 MB        |  |  |
| MultiStore Module                                                                                                    | 0,9 MB        |  |  |
| User manual of hydra+                                                                                                    | 3,4 MB        |  |  |
| DCOM for Windows 98                                                                                                    | 1,2 MB        |  |  |
| Microsoft Data Access Components 2.5                                                                                                    | 7,6 MB        |  |  |
| La selección actual requiere al menos 27,7 MB de espacio en disco.                                                                        |               |  |  |
| < <u>A</u> trás <u>S</u> iguiente                                                                                                    | > Cancelar    |  |  |

Sélectionner les modules à installer avant de cliquer sur Suivant

| 🗐 Instalar - Hydra+                                                                                                    |          |
|----------------------------------------------------------------------------------------------------|----------|
| Seleccione la carpeta del Menú de Inicio<br>¿En dónde deberán colocarse los iconos de acceso directo al programa?                                                           |          |
| Indique la carpeta del Menú de Inicio en donde desea colocar los iconos de acce<br>directo al programa, luego haga clic sobre el botón Siguiente.                           | eso      |
|                                                                                                    | _        |
| 7-Zip<br>Accessoires<br>Ahead Nero<br>Computer Associates<br>Corel Graphique<br>Démarrage<br>EasyCleaner<br>epelcom<br>Euroscale Tools<br>FastStone Image Viewer<br>Gedit 9 |          |
|                                                                                                    |          |
| < <u>A</u> trás <u>Siguiente</u> >                                                                                                    | Cancelar |

## Sélectionner l'emplacement dans le menu Démarrer puis cliquer sur suivant

| 🗐 Instalar - Hydra+                                                                                                    |       |
|----------------------------------------------------------------------------------------------------|-------|
| Seleccione las Tareas Adicionales<br>¿Qué tareas adicionales deberán ejecutarse?                                              |       |
| Seleccione las tareas adicionales que desea ejecutar mientras se instala Hydra+, luego<br>haga clic sobre el botón Siguiente. | 0     |
| Additional icons:                                                                                                    |       |
| Crear Icono en el Escritorio                                                                                                  |       |
| 🔲 Crear Icono de Acceso Rápido                                                                                                |       |
|                                                                                                    |       |
|                                                                                                    |       |
|                                                                                                    |       |
|                                                                                                    |       |
|                                                                                                    |       |
|                                                                                                    |       |
| < <u>A</u> trás <u>Siguiente</u> > Cano                                                                                       | celar |

Choisir de créer un icône sur le bureau et/ou la barre de tâche puis cliquer sur suivant

| 🛃 Instalar - Hydra+                                                                                             | _ 🗆 🗵       |
|----------------------------------------------------------------------------------------------------|-------------|
| Listo para Instalar<br>El programa está listo para iniciar la instalación de Hydra+ en su computadora           |             |
| Haga clic sobre Instalar para continuar con la instalación, o sobre Atrás si des<br>o cambiar la configuración. | sea revisar |
| Carpeta Destino:<br>C:\Program Files\Hydra 1 7 12                                                               | <u>^</u>    |
| Tipo de Instalación:<br>Hydra                                                                                   |             |
| Componentes Seleccionados:<br>MultiStore Module<br>DCOM for Windows 98<br>Microsoft Data Access Components 2.5  |             |
| Carpeta del Menú de Inicio:<br>Hydra 1 7 12 +                                                                   |             |
| <u> </u>                                                                                                    | F           |
| < <u>A</u> trás <u>Instalar</u>                                                                                 | Cancelar    |

## Cliquer enfin sur Installer pour démarrer la copie des fichiers

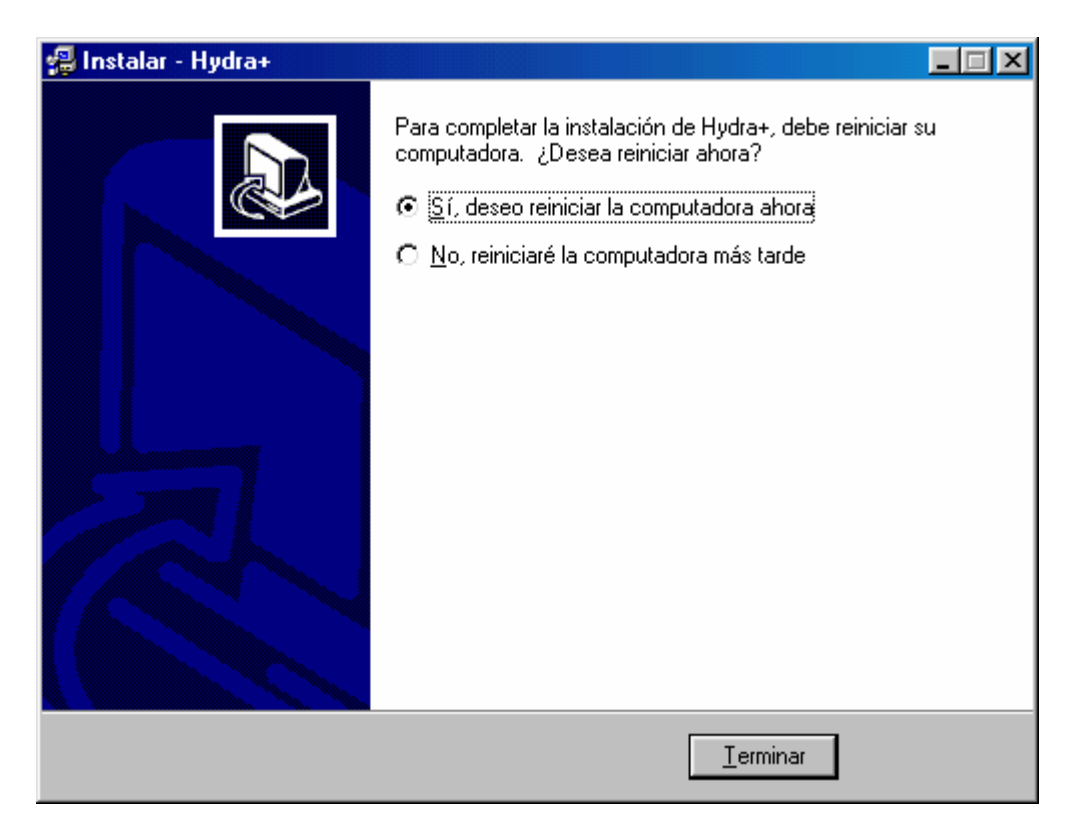

Une fois l'installation terminée, vous devrez redémarrer l'ordinateur.

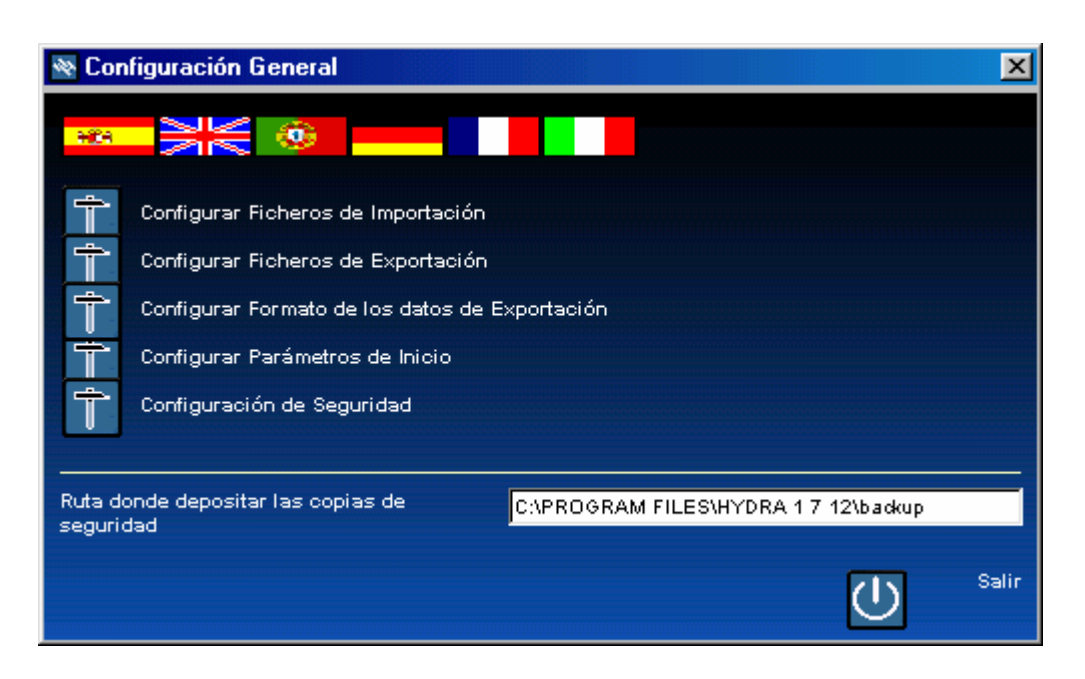

Au premier démarrage du logiciel, cliquer sur le drapeau Français afin de choisir la langue utilisée par le logiciel

| 🕸 Con             | figuration Générale                                                                                                    | ×       |
|-------------------|----------------------------------------------------------------------------------------------------|---------|
| - 101             |                                                                                                    |         |
| () () ()          | Configurer fichiers d'importation<br>Configurer fichiers d'exportation<br>Configurer Format données exportation<br>Configurer les paramètres de démarrage |         |
| Ť                 | Configuration de sécurité                                                                                                    |         |
| Chemir<br>sécurit | n d'enregistrement des copies de C:\PROGRAM FILES\HYDRA 1 7 12\backup                                                                                     |         |
|                   | し<br>し                                                                                                    | Quitter |

le logiciel est prêt à être utilisé.

(se reporter au manuel d'utilisation)